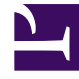

# **GENESYS**

This PDF is generated from authoritative online content, and is provided for convenience only. This PDF cannot be used for legal purposes. For authoritative understanding of what is and is not supported, always use the online content. To copy code samples, always use the online content.

## Workforce Management Web for Supervisors Help

**Business Unit Skills** 

5/4/2025

## Contents

- 1 Business Unit Skills
  - 1.1 Skills Pane Controls
  - 1.2 Available Skills Pane Controls

# Business Unit Skills

Using the **Business Units > Skills** pane, you can select the skills you want to include in a business unit (BU). To open this pane, select a BU and in the right-side pane, click **Skills**.

Skills are imported into WFM automatically during synchronization, but they are first defined and assigned to agents in Genesys Administrator. In WFM, skills are assigned to business units (not sites). A skill is assigned to one business unit only and can be assigned only to activities and profiles under this business unit.

Read more about skills in the *Workforce Management Administrator's Guide*.

### Skills Pane Controls

| Save Now                         | Click to save the properties after you have entered them or made changes.                                     |
|----------------------------------|----------------------------------------------------------------------------------------------------|
| Add Skills to Business Unit      | Click to add a skill to a business unit. When clicked, opens a list of available skills from which to choose. |
| Remove Skills from Business Unit | Click to remove a skill from a business unit.                                                                 |
| lelp                             | Click to open a Help topic for the <b>Skills</b> pane.                                                        |

#### Available Skills Pane Controls

| 4 Apply | Click to apply this skill to the selected business unit.         |
|---------|------------------------------------------------------------------|
| X Close | Click to close the <b>Available Skills</b> pane.                 |
| 🙆 Help  | Click to open a Help topic for the <b>Available Skills</b> pane. |

#### Adding Skills to Business Units

To add a skill to your business unit:

- 1. Select a business unit.
- In the Skills pane, select Add Skills to Business Unit The Available Skills pane opens.

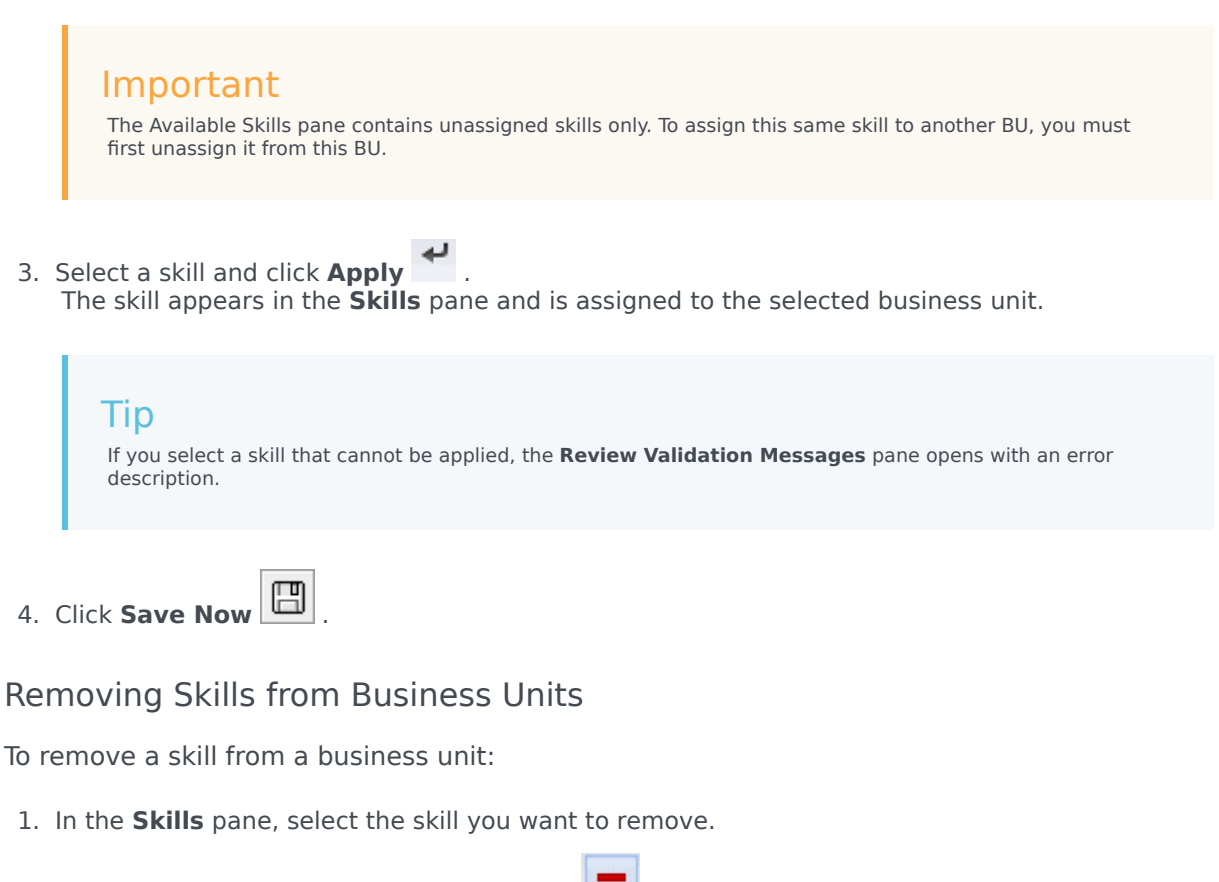

- 2. Click Remove Skills from Business Unit
- 3. When the **Confirmation** dialog opens, select **Yes** to proceed or **No** to cancel the action.
- 4. Click Save Now

#### Sorting and Searching Skills Lists

To sort the skills in a list:

• Click the header of the column by which you want to sort the skills.

To search for skills in a list:

• Type the skill name in the **Search** field and press **Enter**.